インクジェットプリンター(複合機) EP-706A **EPSON** EXCEED YOUR VISION

# クイックガイド

本書では、製品の基本的な使い方を簡単に説明しています。

|   | 各部の名称 2         |
|---|-----------------|
|   | 操作パネルの使い方3      |
|   | 画面の見方 3         |
|   | セットの仕方 4        |
|   | コピーをする8         |
|   | 写真を印刷する10       |
|   | 困ったときは 15       |
|   | こんなことができます 20   |
|   | 画面にコードが表示された 22 |
| ~ |                 |

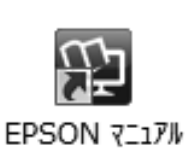

本製品の使い方や設定方法などの詳細な情報は、電子マニュア ル(パソコンの画面で見るマニュアル)に掲載されています。 電子マニュアルはソフトウェアインストール時にパソコンにイ ンストールされます。電子マニュアルの開き方は19ページを ご覧ください。

## 各部の名称

本書で説明していない部位名称は『操作ガイド』(電子マニュアル) - 「各部の名称と働き」 を参照してください。

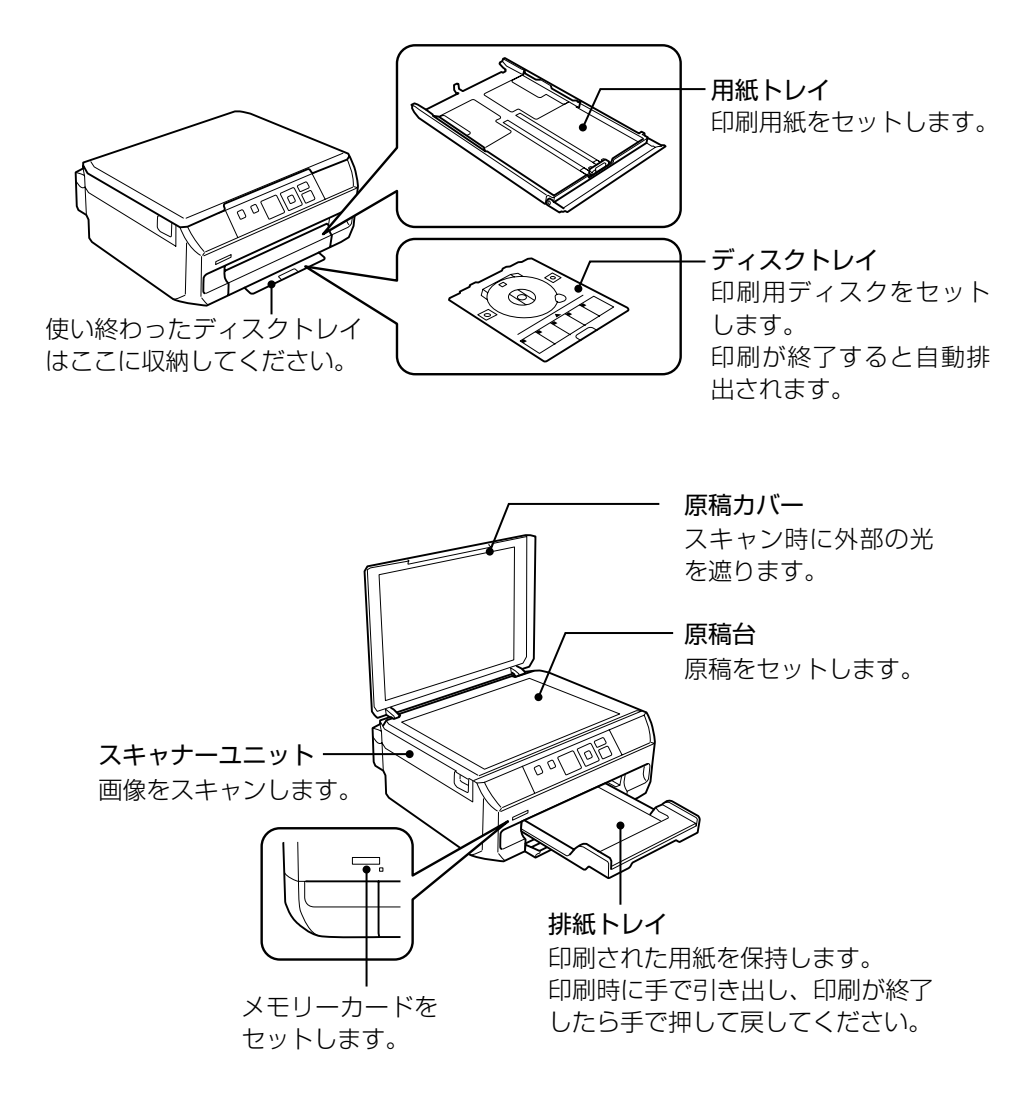

| 操作パネルの使い万 |                                                                                                    |  |  |  |  |
|-----------|----------------------------------------------------------------------------------------------------|--|--|--|--|
|           |                                                                                                    |  |  |  |  |
| 1         | 【電源】ボタン/ランプ<br>電源の入/切をします。<br>電源プラグは電源ランプ消灯時に<br>抜いてください。                                                                      |  |  |  |  |
| 2         | 【ホーム】ボタン<br>ホーム画面を表示します。各モー<br>ドの操作中に押すとホーム画面に<br>戻ります。                                                                        |  |  |  |  |
| 3         | 液晶ディスプレイ<br>メッセージなどを表示します。一<br>定の時間(メーカー設定値は「10<br>分」、設定変更可)以上操作しない<br>とスリープモードに入り、表示が消<br>えます。いずれかのボタンを押すと<br>スリープモードから復帰します。 |  |  |  |  |
| 4         | 【選択/設定】ボタン<br>液晶ディスプレイに表示される案<br>内に従って押します。                                                                                    |  |  |  |  |
| 5         | 【ストップ】ボタン<br>コピーや印刷を中止するときや1<br>つ前の画面に戻るときに押します。                                                                               |  |  |  |  |
| 6         | 【スタート】ボタン<br>コピーや印刷などを開始します。                                                                                                   |  |  |  |  |

## 画面の見方

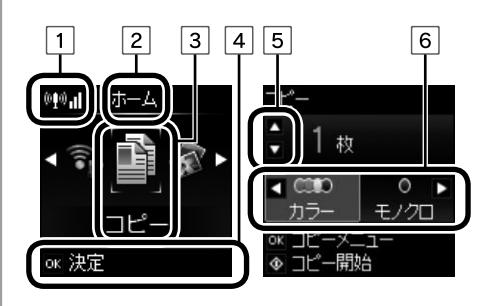

| 1 | ネットワーク接続状態(アイコン<br>の意味は『操作ガイド』をご覧く<br>ださい)   |
|---|----------------------------------------------|
| 2 | 表示している画面の名称(この例<br>ではホーム画面が表示されている)          |
| 3 | 選択されているモード(この例で<br>はホーム画面で「コピー」が選択<br>されている) |
| 4 | 操作するボタンの表示(この例で<br>は【OK】ボタンで「決定する」こ<br>とを表示) |
| 5 | 操作するボタンの表示(この例で<br>は【▲】【▼】ボタンで操作するこ<br>とを表示) |
| 6 | 操作するボタンの表示(この例で<br>は【◀】【▶】ボタンで操作するこ<br>とを表示) |

設定値の変更は、【▲】【▼】ボタンで設 定項目を、【◀】【▶】ボタンで設定値を 選択します。

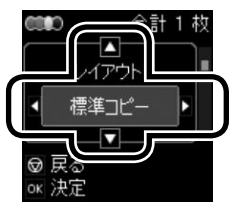

画面右上に表示されるコードの意味は、 「画面にコードが表示された」(22ページ) をご覧ください。

## セットの仕方

### 印刷用紙のセット

対応している用紙やセット枚数の詳細は 『操作ガイド』 – 「セットの仕方」をご覧 ください。

用紙トレイを引き抜く
 単一、
 1
 用紙ガイドを広げる
 1
 1
 1
 1
 1
 1
 1
 1
 1
 1
 1
 1
 1
 1
 1
 1
 1
 1
 1
 1
 1
 1
 1
 1
 1
 1
 1
 1
 1
 1
 1
 1
 1
 1
 1
 1
 1
 1
 1
 1
 1
 1
 1
 1
 1
 1
 1
 1
 1
 1
 1
 1
 1
 1
 1
 1
 1
 1
 1
 1
 1
 1
 1
 1
 1
 1
 1
 1
 1
 1
 1
 1
 1
 1
 1
 1
 1
 1
 1
 1
 1
 1
 1
 1
 1
 1
 1
 1
 1
 1
 1
 1
 1
 1
 1
 1
 1
 1
 1
 1
 1
 1
 1
 1
 1
 1
 1
 1
 1
 1
 1
 1
 1
 1
 1
 1
 1
 1
 1
 1
 1
 1
 1
 1
 1
 1
 1
 1
 1
 1
 1<

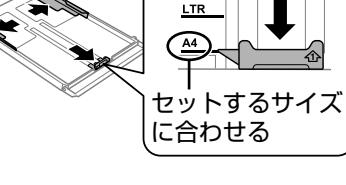

3 用紙をセットする 用紙は反りを直し、普通紙はよくさ

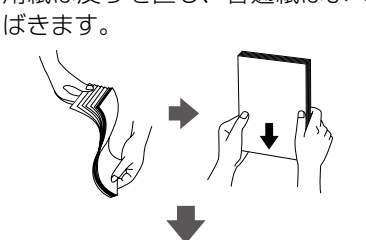

用紙トレイにセットします。

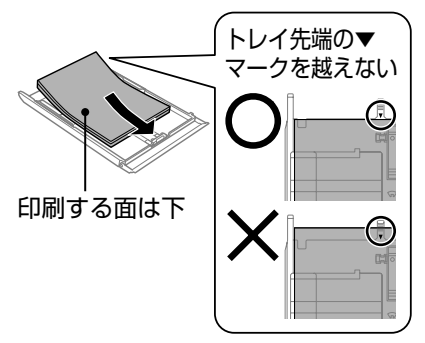

ハガキや封筒などは印刷する面を下 にして、以下の向きでセットしてく ださい。

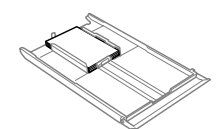

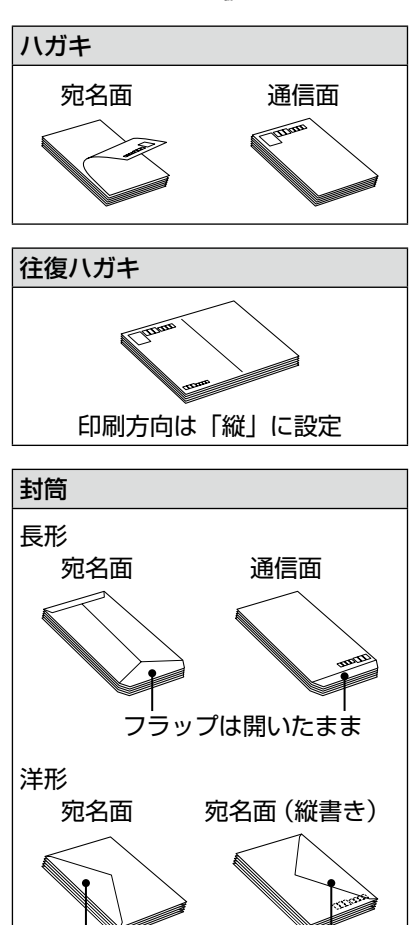

-フラップは閉じる・

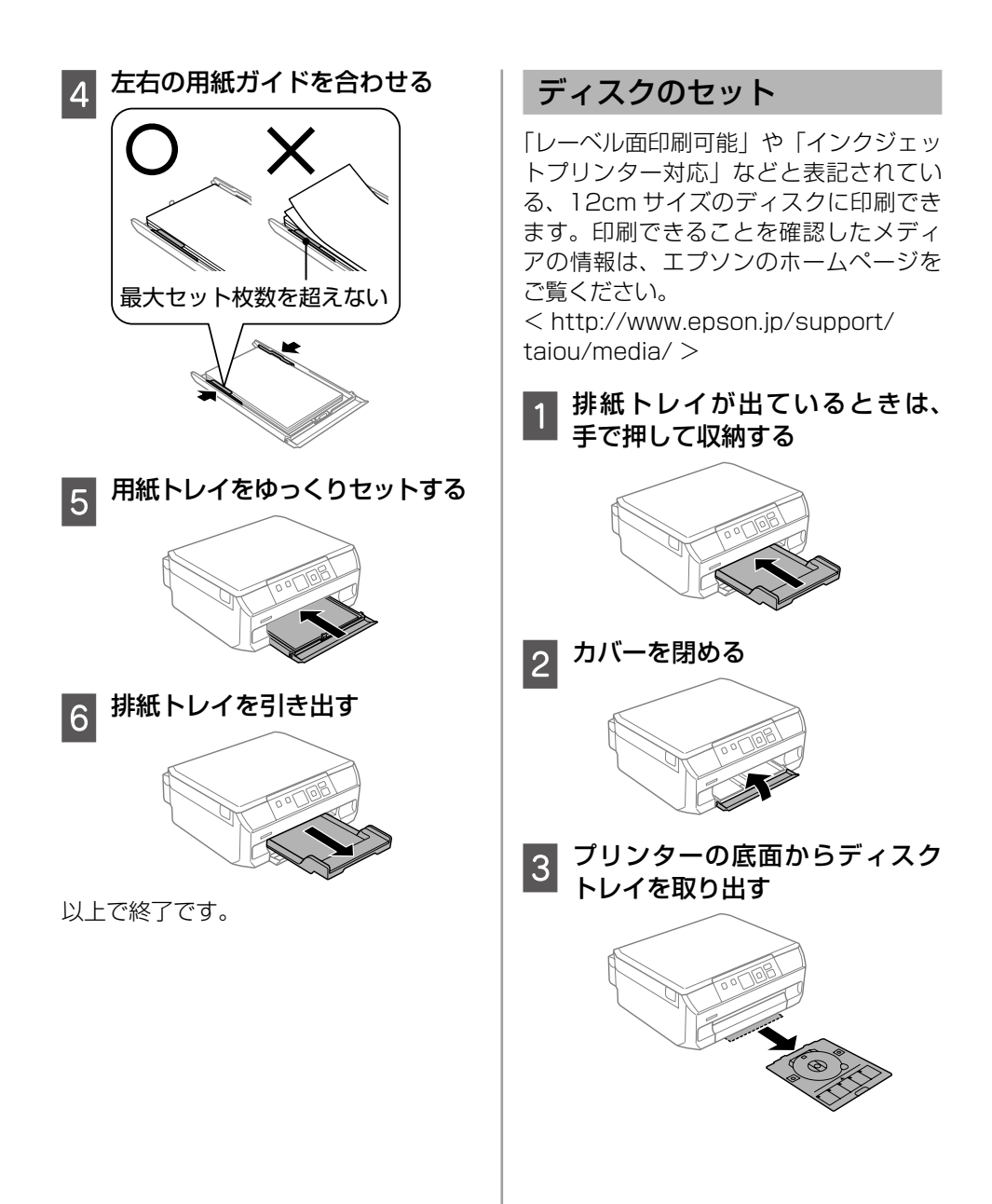

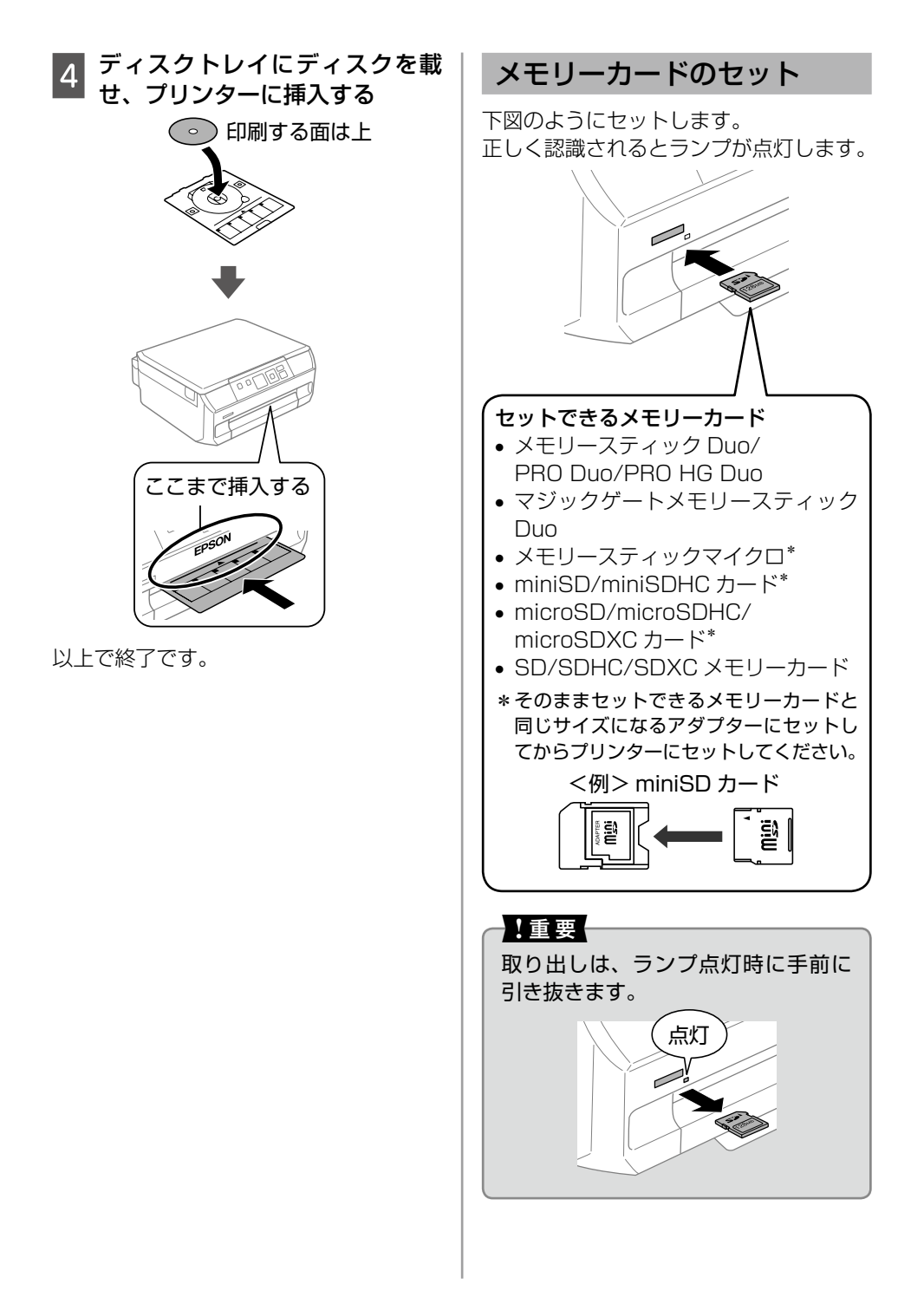

### 原稿のセット

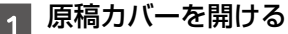

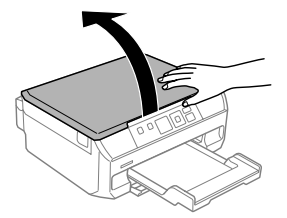

## 2

#### 原稿やディスクをセットする

原稿台の下端、右端から 1.5mm の範囲はスキャンできません。

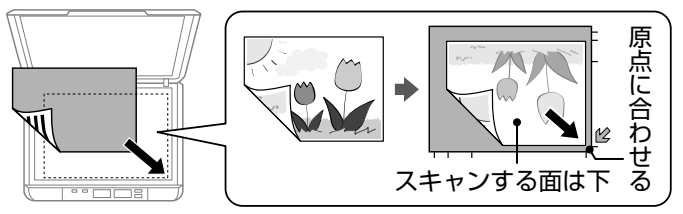

• 写真コピー時のセット方法

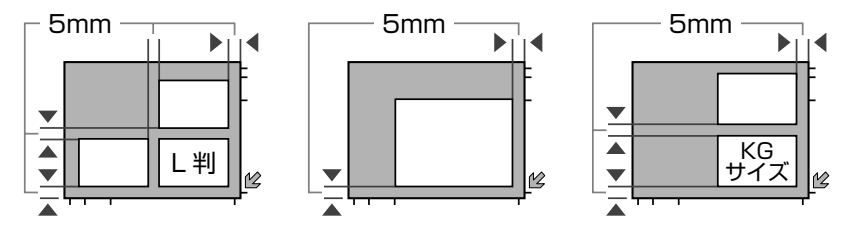

ディスクコピー時のセット方法

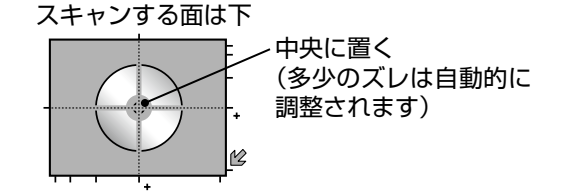

## 3 原稿カバーを閉める

▲ コピー終了後は、原稿やディスクを取り出します。

以上で終了です。

## コピーをする

### 基本コピー

ここではモノクロ(白黒)コピーを例に説 明します。

1 A4 サイズの普通紙と原稿をセットする
△☞「印刷用紙のセット」4ページ

公「原稿のセット」7ページ

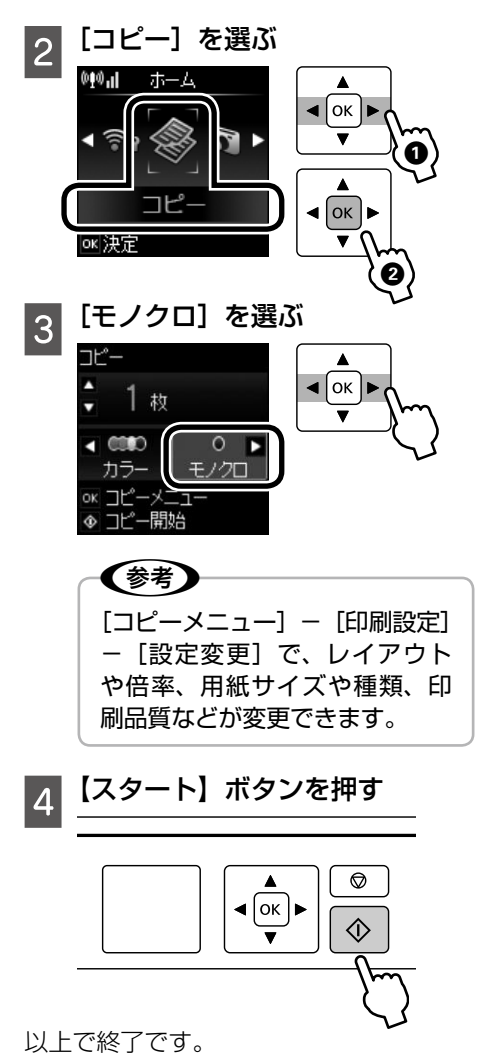

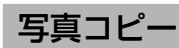

写真の焼き増しや引き伸ばしができます。

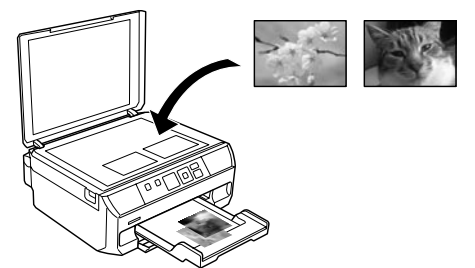

1 L 判などの写真用紙と原稿をセッ トする

∠☞「印刷用紙のセット」 4 ページ
 ∠☞「原稿のセット」 7 ページ

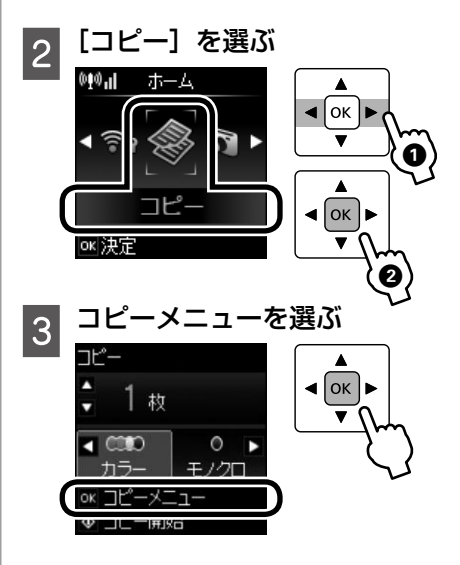

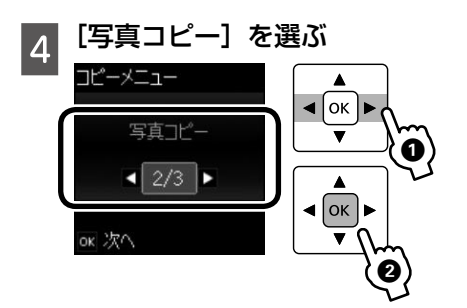

この後は画面の指示に従って操作してく ださい。

以上で終了です。

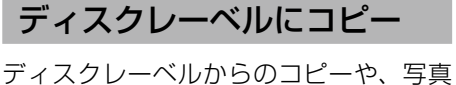

ディスクレーベルからのコビーや、写具 などの四角い原稿をディスクレーベルに 印刷できます。

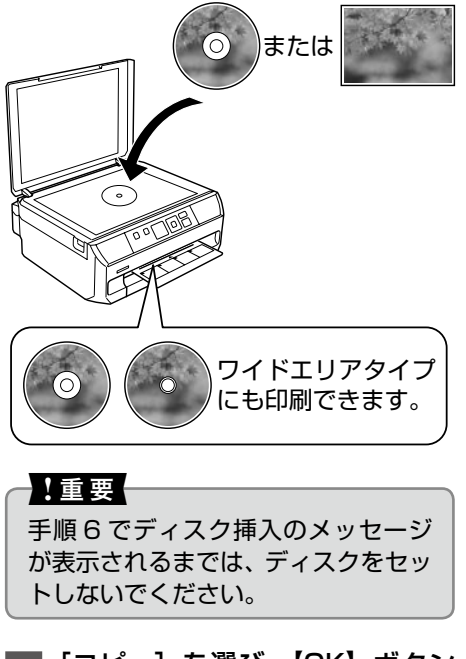

1 [コピー] を選び、【OK】 ボタン でコピーメニューを表示させる

- 2 [ディスクレーベルにコピー] を 選ぶ
- 3 以下の画面が表示されたら原稿を
  - セットして【OK】ボタンを押す

\_중「原稿のセット」 7ページ

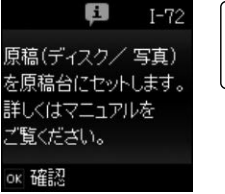

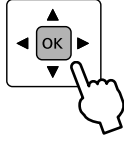

4 画面のメッセージを確認して進み、ディスクの印刷領域を設定する

【▲】【▼】ボタンで数値を設定し、 【OK】ボタンで決定してください。

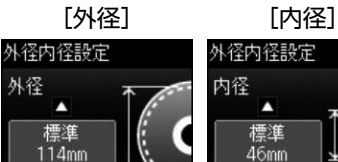

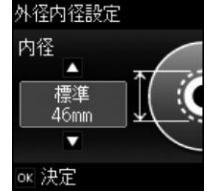

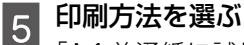

決定

「A4 普通紙に試し印刷する」では、 A4 サイズの普通紙に試し印刷して イメージを確認できます。

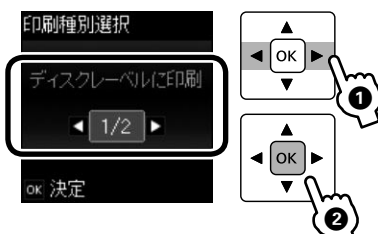

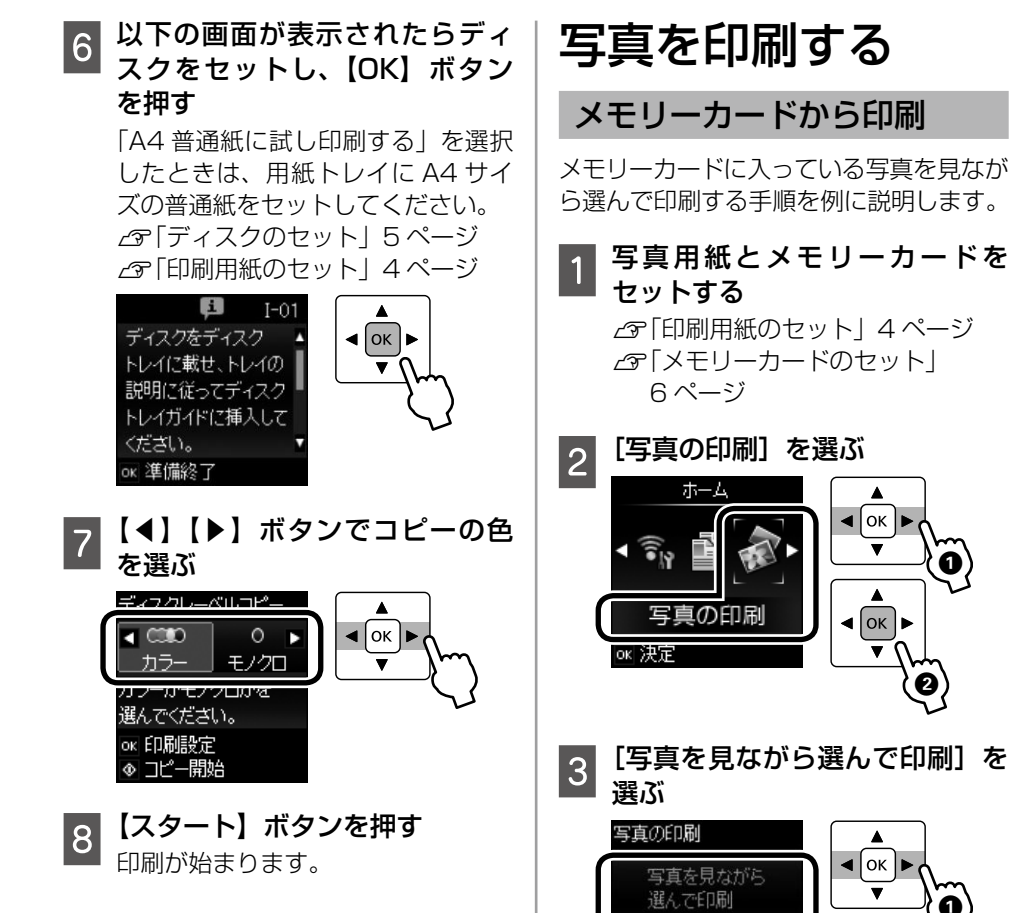

以上で終了です。

a

۸ 

V

< 1/8 ▶

☑ 戻る OK 決定

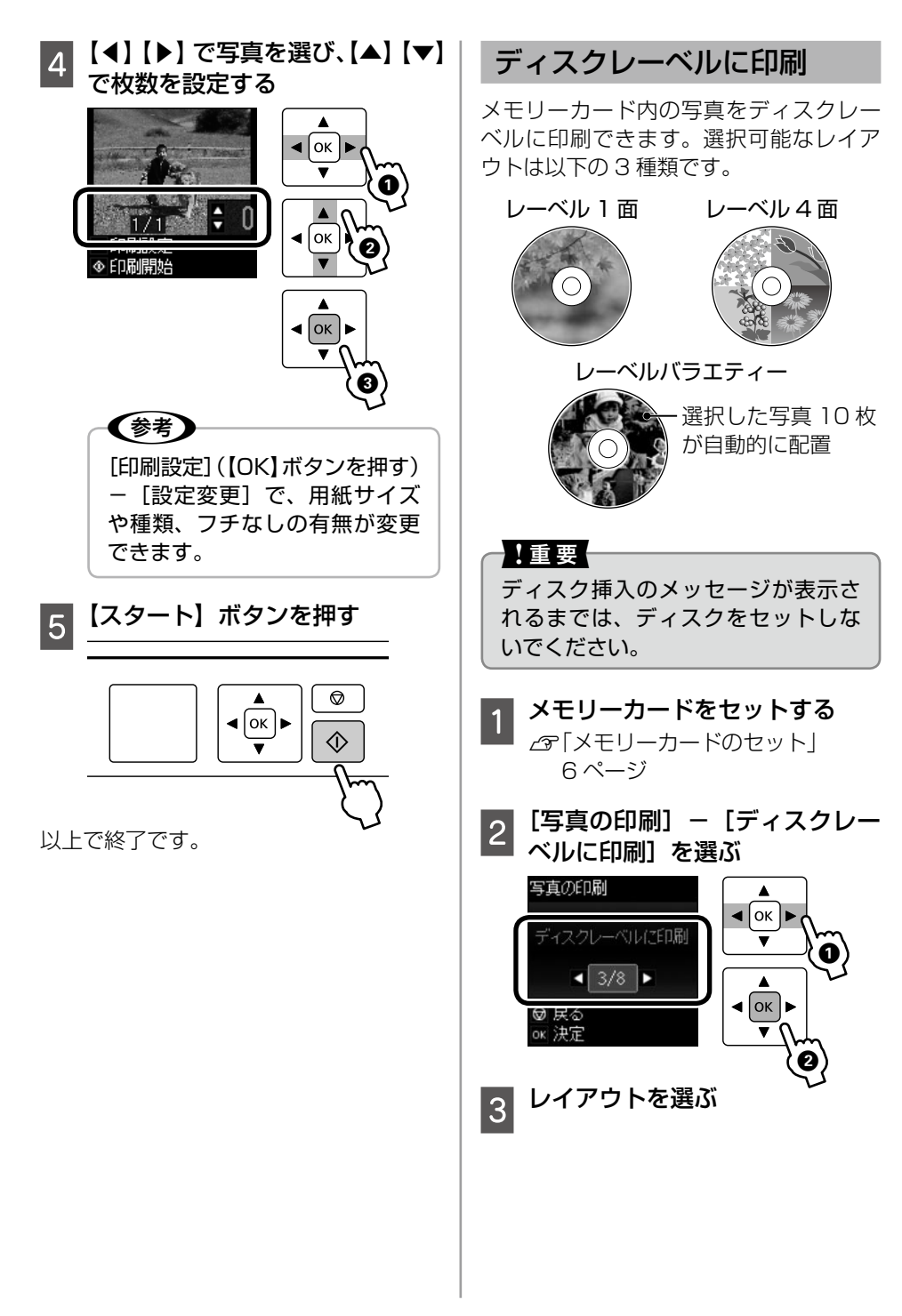

4 写真を選び、枚数を設定する ■印刷手順 レーベル4面は写真を4枚、レーベ メモリーカードをセットして、 ルバラエティーは写真を10枚設定 [写真の印刷]を選ぶ してください。 6ページ この後は画面の指示に従って操作してく セットしたメモリーカードは、合成 ださい。 写真の印刷が終わるまで抜かないで ∠☞ 「ディスクレーベルにコピー | ください。 9ページ 手順4 以降 ホーム 以上で終了です。 OK 手書き合成印刷 真の印刷 ∢ [ок ] и メモリーカード内の写直を選択して手書 ok 決定 き合成シートを印刷し、文字やイラスト を記入してスキャンすると、その文字や イラストが入った写真が印刷できます。 [手書き合成シートを使って印 2 刷] - [手書き合成シートを印 刷する]の順に選ぶ 写真の印刷 謹 賀 新 年 ∢ ок 🕨 手書き合成シートを 今年もよろしくおねがいします。 < 4/8 ▶ レンテ ☑ 戻る おりかしと ок 決定 手書き合成シート ■ ОК 手書き合成シートを 印刷する ◀ 1/2 ▶ ■用意するもの 🗑 戻る ok 決定 ● 手書き合成シートを印刷する A4 サイ ズの普通紙 写真を選んで、印刷する用紙の 3 ラ県できかこ、 市内 サイズ・種類、レイアウト、合 合成写真を印刷する用紙 (L 判または KG サイズの写真用紙・八 成フレームを選ぶ ガキ・フォトシールフリーカット・ミ ニフォトシール) 写真の入ったメモリーカード

● HB などの濃い鉛筆・筆ペン・フェルト

ペンなど

- 4 A4 サイズの普通紙をセットして、手書き合成シートを印刷する ∠☞「印刷用紙のセット」 4 ページ
- 5 手書き合成シートに文字やイラ ストを記入する
  - HBなどの濃い鉛筆で、[文字種 類]・[文字飾り] にマークする (文字飾りを付けないときは、 ABCD にマーク)

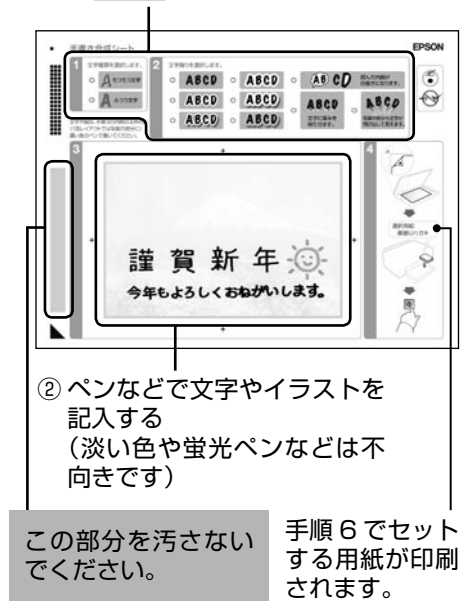

- 6 手書き合成シートに表示された 用紙をセットする
- 7 [手書き合成シートを使ってプリ ントする]を選ぶ

8 記入した手書き合成シートを原 稿台にセットして、【OK】ボタ ンを押す

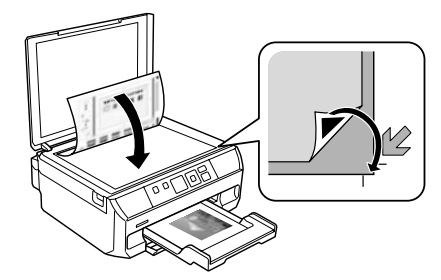

**9** 【スタート】ボタンを押す 合成写真が印刷されます。

以上で終了です。

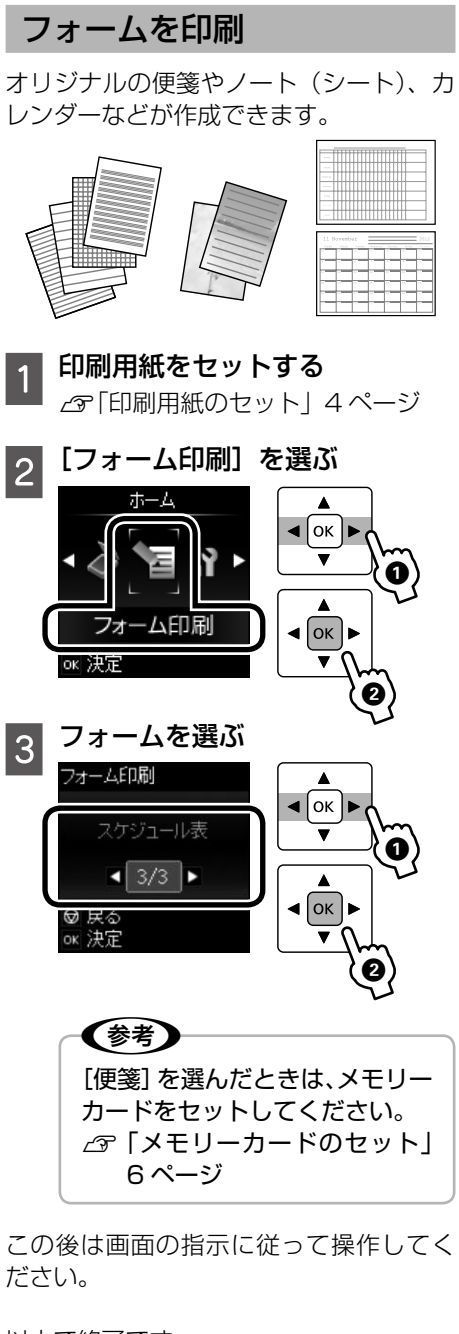

## 困ったときは

ここではよくあるご質問の対処方法を説明します。電子マニュアルの『操作ガイド』や 『ユーザーズガイド』にはより多くの事例が掲載されています。併せてご覧ください。

#### 色がおかしい、スジが入る、きれいに印刷されない

プリントヘッドのノズルが目詰まりしているかもしれません。ノズルチェックで確認し てください。

#### 1 ホーム画面の [セットアップ] モードで [プリンターのお手入れ] – [ノ ズルチェック] を選ぶ

画面の説明に従ってノズルチェックパターンを印刷してください。

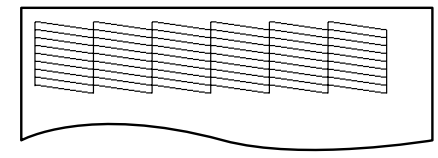

#### 明るい場所でパターンの線を確認する

電球色の蛍光灯などの下では正しく確認できないことがあります。

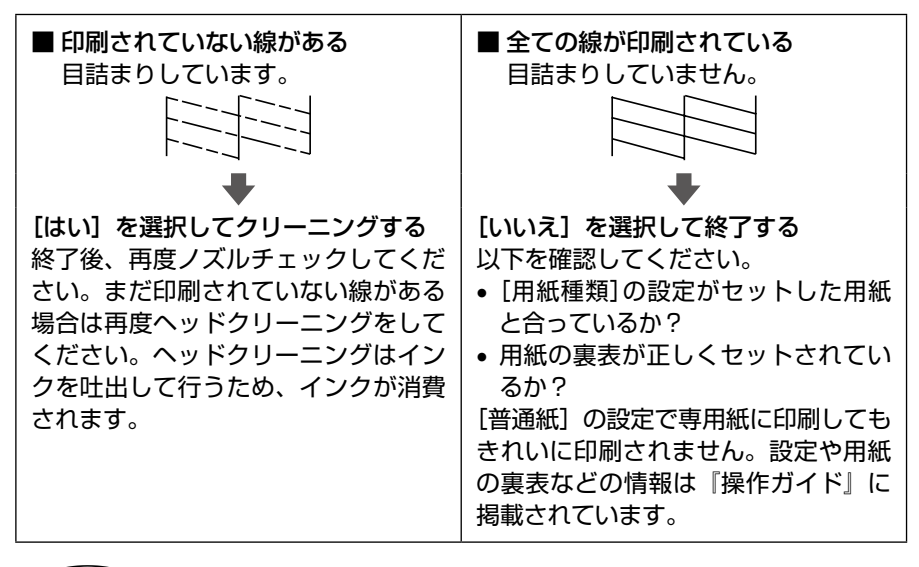

#### (参考)

2

2回繰り返しても目詰まりが解消されないときは、印刷しない状態で6時間以 上放置した後でノズルチェックとヘッドクリーニングをしてみてください。時 間を置くことで目詰まりが解消することがあります。それでも解消しないとき はエプソンの修理窓口に修理をご依頼ください。

## インク残量を知りたい

ホーム画面で [セットアップ] モードを選 択し、[インク残量の表示] で確認できます。

インク交換のメッセージが表示された

- 1 交換するインクカートリッジを 用意して【OK】ボタンを押す ∠3 「インクカートリッジ型番」裏表紙
- 2 [すぐに交換する] を選んで【OK】 ボタンを押す
- 3 新しいカートリッジのキャップ を取り外す

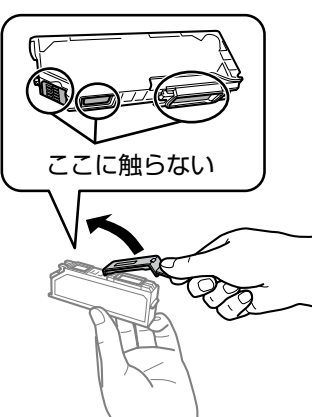

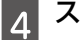

スキャナーユニットを開ける

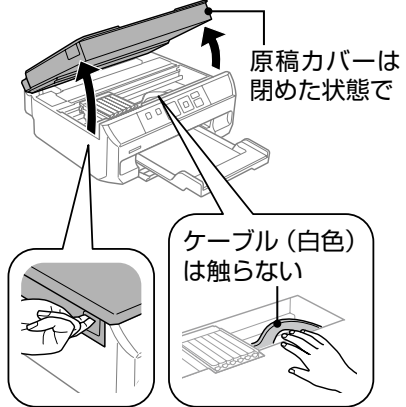

5 ツメを押してカートリッジを外し、引き上げて抜く

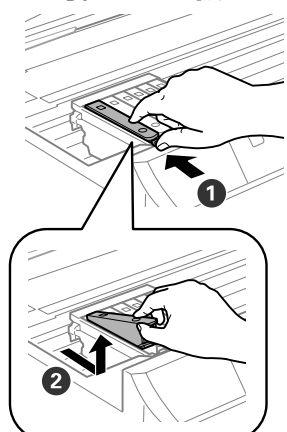

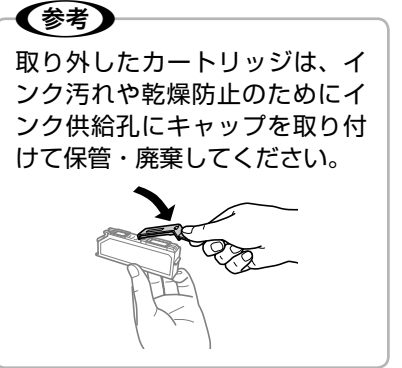

6 斜めに挿入する

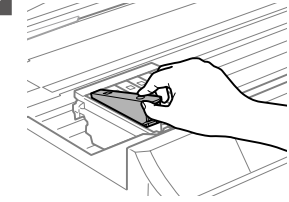

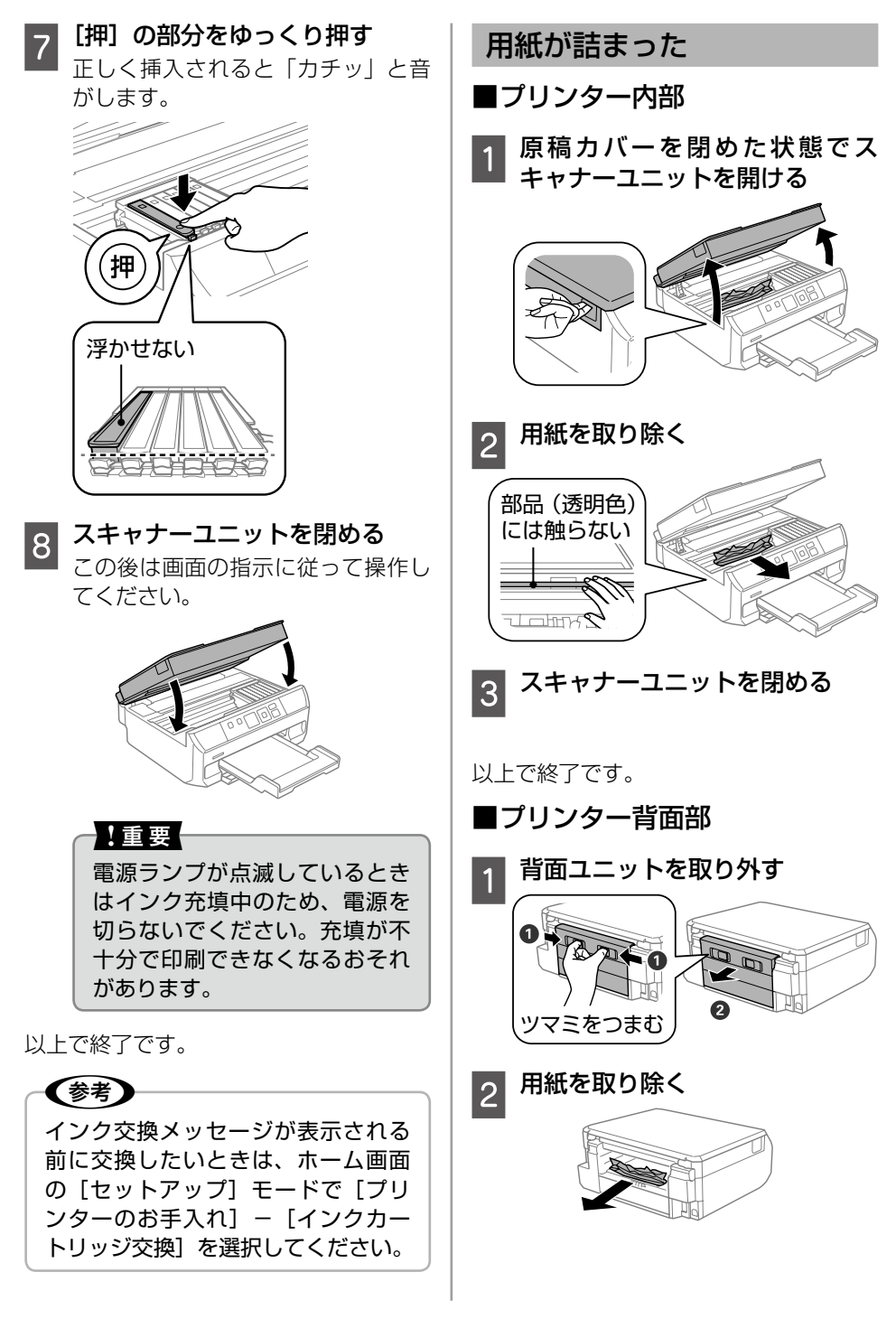

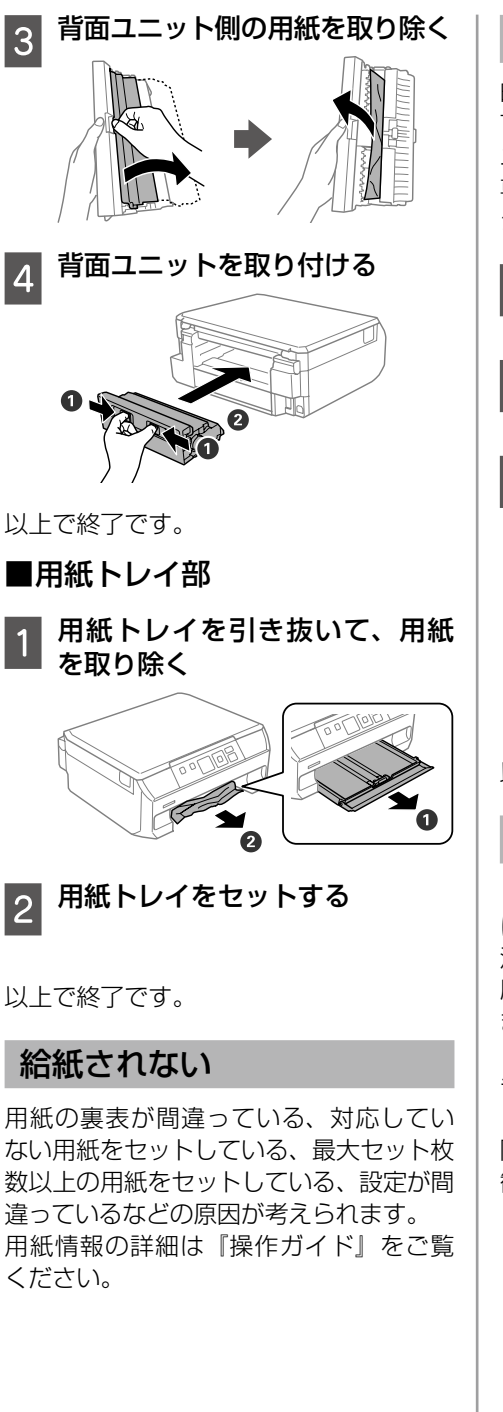

### 用紙が汚れる、こすれる

印刷物に汚れやこすれがあるときは、以下の手順で製品内部 (ローラー)をクリーニングしてください。 専用紙に同梱されているクリーニング シートは使用できません。

- 1 用紙トレイに A4 サイズの普通紙 (コピー用紙など)をセットする
- 2 原稿をセットしないでコピーを 実行する
- 3 用紙にインクの汚れが付かなく なるまで繰り返す

#### !重要

製品内部は、布やティッシュペー パーなどで拭かないでください。 繊維くずなどでプリントヘッド が目詰まりすることがあります。

以上で終了です。

### 印刷できない

『操作ガイド』やエプソンのホームページ にある「よくある質問(FAQ)」で対処方 法を確認してください。また、長期間印 刷しないとプリントヘッドのノズルが詰 まることがあります。

15ページの「色がおかしい、スジが入る、 きれいに印刷されない」を参照してヘッ ドクリーニングしてください。目詰まり 防止のため、定期的に印刷することをお 勧めします。

### もっと詳しい説明がほしい

もっと詳しい説明はパソコンの画面で見 る電子マニュアル(HTML版)に掲載さ れています。

操作ガイド:

プリンターの使い方や困ったときの対処 方法

ユーザーズガイド:

ドライバーを介しての印刷方法や機能説 明、トラブルへの対処方法

ネットワークガイド:

ネットワーク設定の仕方やトラブルへの 対処方法

#### 電子マニュアルの開き方

電子マニュアルはセットアップ中にパソ コンにインストールされます。 パソコン にインストールされた電子マニュアルは 以下の手順で表示できます。

 Windows デスクトップ上の [EPSON マニュ アル] アイコンを アル] アイコンを ダブルクリックし、クリックします。 ます。

 Mac OS X [Dock] 内の 「EPSON マニュ

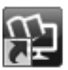

#### EPSON 7217/

アイコンがないときは、以下の手順で表 示させてください。

Windows

[スタート] – [すべてのプログラム (またはプログラム)] – [Epson Software] - [EPSON マニュアル] の順にクリックします。 Windows 8 ではチャームを表示し、 「検索」で「EPSON マニュアル」と入 カしてください。

Mac OS X

[記動ディスク] - [アプリケーション] - [Epson Software] - [EPSON マニュアル]の順にクリックします。

#### 電子マニュアルを印刷したい

エプソンのホームページには電子マニュ アルの PDF 版がアップされています。電 イマニュアルを紙で読みたいときは、こ の PDF データをダウンロードして印刷す ることをお勧めします。

ページ単位できれいに印刷できるだけで なく、必要なページだけを印刷すること も可能です。

< http://www.epson.ip/support/ >

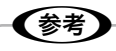

PDF ファイルの閲覧には Adobe<sup>®</sup> Reader<sup>®</sup> が必要です。Adobe 社の ホームページからダウンロードして ください。

## こんなことができます

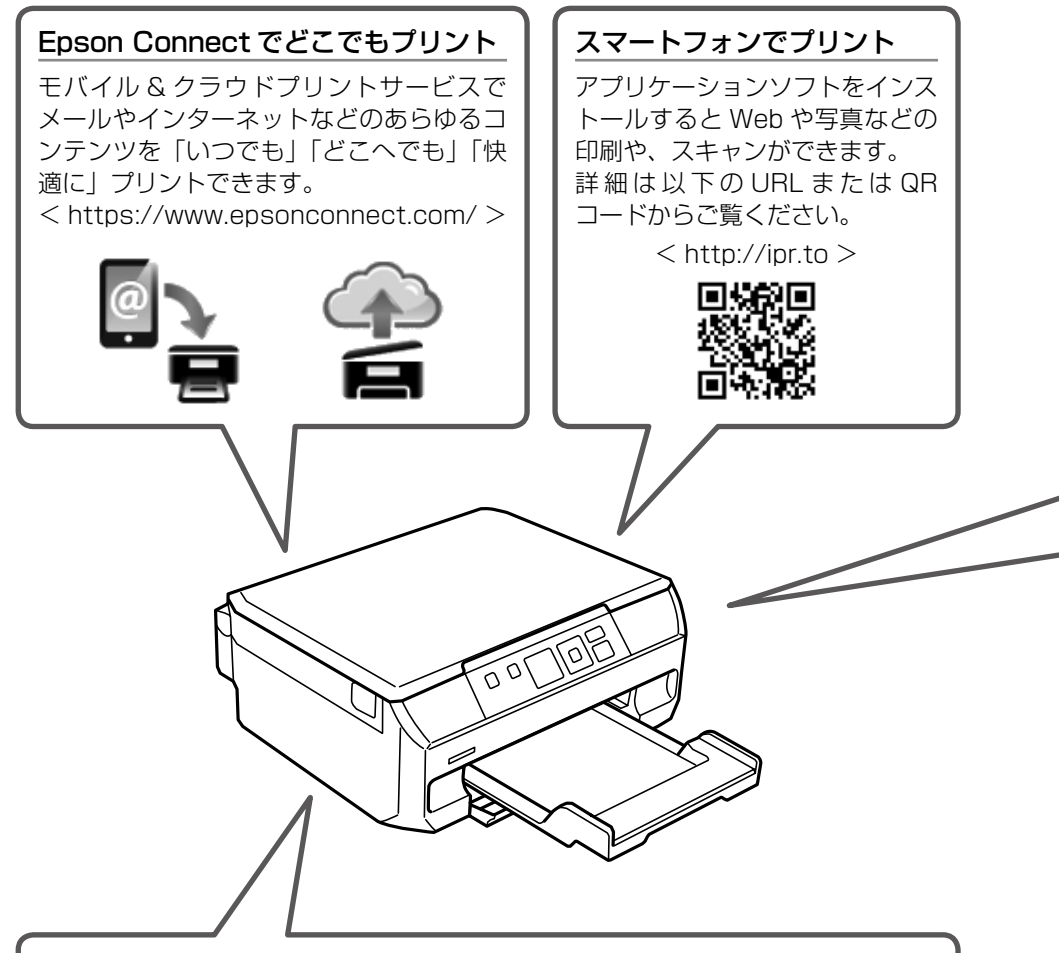

#### 紙の使用量を削減

2枚または4枚の原稿を1枚の用紙に印刷したり、両面に印刷したり。組み合わせれば紙の使用量を1/8に削減できます。

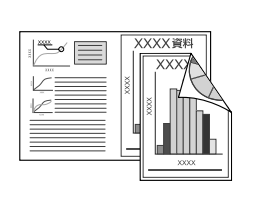

スキャンしたデータを PDF 形式にしてパソコンに保存できます。

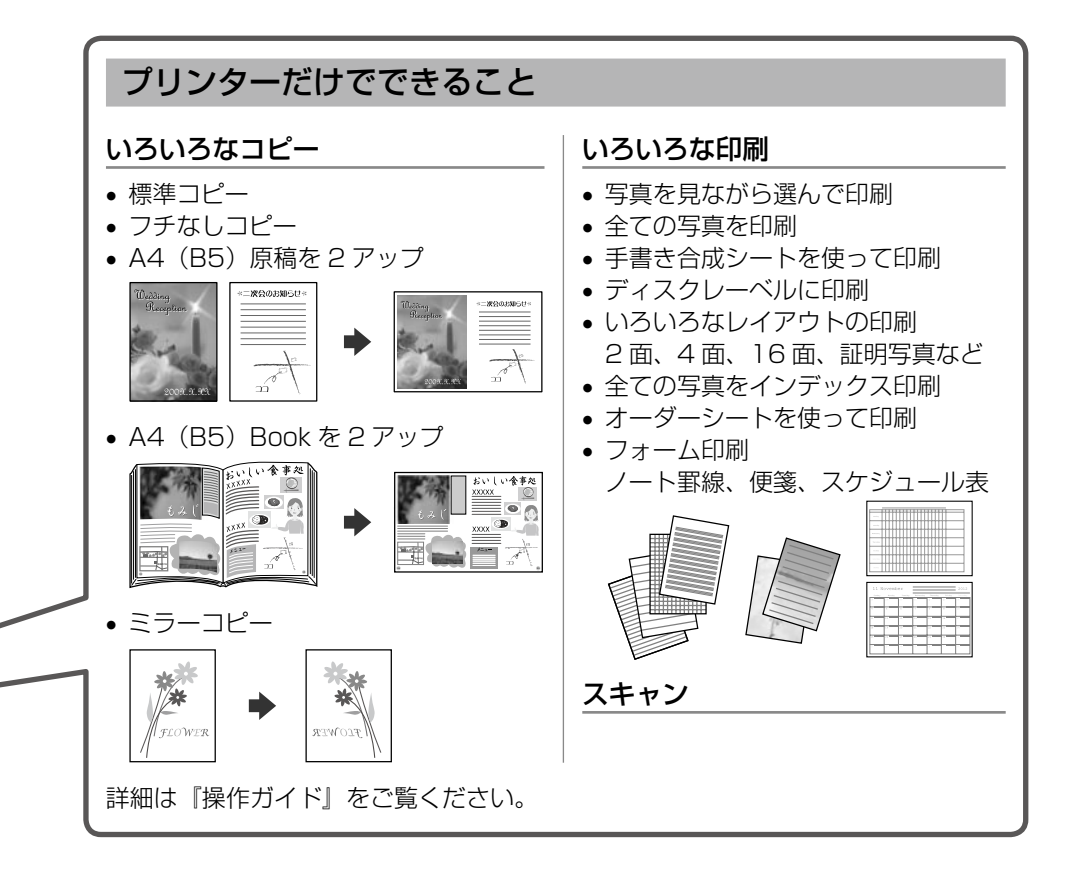

## 画面にコードが表示された

ここでは一部のコードのみ説明しています。全てのコードの説明は『操作ガイド』-「画面にコードが表示された」をご覧ください。

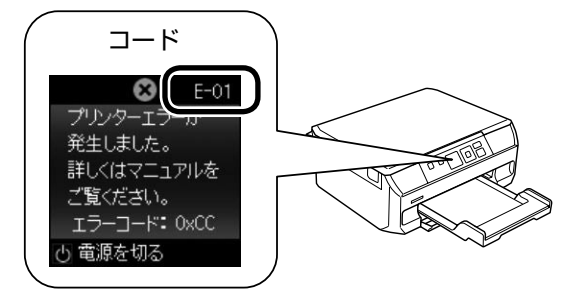

| コード  | 対処方法                                                                                                    |  |  |  |
|------|----------------------------------------------------------------------------------------------------|--|--|--|
| E-01 | プリンターエラーが発生しました。電源を入れ直してください。それで<br>もエラーが解除されないときは、電源を切って、本製品内部に異物(輸<br>送用の保護材、用紙など)が入っていないか確認してください。         |  |  |  |
| E-02 | スキャナーエラーが発生しました。電源を入れ直してください。                                                                                 |  |  |  |
| E-11 | 廃インク吸収パッド*の交換が必要です。お客様による交換はできません。<br>エプソンの修理窓口に交換を依頼してください。                                                  |  |  |  |
| W-01 | 用紙トレイに用紙が詰まりました。用紙を取り除いてから【スタート】<br>ボタンを押してください。                                                              |  |  |  |
| W-02 | プリンター内部に用紙が詰まりました。用紙を取り除いてから【スタート】<br>ボタンを押してください。                                                            |  |  |  |
| W-03 | プリンター背面に用紙が詰まりました。用紙を取り除いてから【スタート】<br>ボタンを押してください。                                                            |  |  |  |
| W-11 | 廃インク吸収パッド*の交換時期が近付きました。お客様による交換はできません。エプソンの修理窓口に交換を依頼してください。このメッセージは、交換するまで定期的に表示されます。【スタート】ボタンを押すと印刷を続けられます。 |  |  |  |
| W-12 | インクカートリッジが正しくセットされていません。[押]の部分をゆっ<br>くり押してください。正しく挿入されると「カチッ」と音がします。                                          |  |  |  |
| I-O1 | ディスクトレイをセットしてください。<br>∠☞「ディスクのセット」 5 ページ                                                                      |  |  |  |
| I-72 | 原稿台にディスクまたは写真原稿をセットしてください。<br>∠☞「原稿のセット」フページ                                                                  |  |  |  |

| コード                      | 対処方法                                                                                                    |
|--------------------------|----------------------------------------------------------------------------------------------------|
| 1-73                     | 原稿台に原稿(写真)をセットしてください。<br>∠☞「原稿のセット」フページ                                                                                                    |
| -74<br> -75              | 記入済みの手書き合成シートを原稿台にセットしてください。<br>Δア「手書き合成印刷」 12 ページ                                                                                                    |
| (表示)<br>Recovery<br>Mode | ファームウェアのアップデートに失敗したため、リカバリーモードで起<br>動しました。<br>以下の手順でもう一度ファームウェアをアップデートしてください。<br>① パソコンとプリンターを USB 接続します(リカバリーモード中のアッ<br>プデート作業は、ネットワーク接続ではできません)。<br>② エプソンのホームページから最新版のファームウェアをダウンロード<br>してアップデートを開始します。<br>詳しくはダウンロードページの「アップデート方法」をご覧ください。 |

\*: クリーニング時や交換時に排出される廃インクを吸収する部品です。吸収量が限界に達する時 期は使用状況によって異なります。限界に達すると、パッドを交換するまで印刷できません(イ ンクあふれ防止のため)。保証期間経過後の交換は有償です。

## インクカートリッジの型番

本製品で使用できるインクカートリッジの型番は以下です。

| 画面の表示  | 色       | 型番      | 増量型番     |
|--------|---------|---------|----------|
| BK     | ブラック    | ICBK70  | ICBK70L  |
| С      | シアン     | ICC70   | ICC70L   |
| LC     | ライトシアン  | ICLC70  | ICLC70L  |
| М      | マゼンタ    | ICM70   | ICM70L   |
| LM     | ライトマゼンタ | ICLM70  | ICLM70L  |
| Y      | イエロー    | ICY70   | ICY70L   |
| 6 色パック |         | IC6CL70 | IC6CL70L |

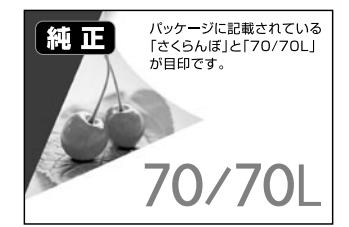

70 番と 70L 番は混在して使用できます。

### お問い合わせ先

お問い合わせの多い内容をホームページで紹介していますのでご確認ください

#### ●エプソンのホームページ http://www.epson.jp

各種製品情報ドライバー類の提供、サポート案内等のさまざまな情報を満載したエプソンのホームページです。 パク・パーエプソンなら購入後も安心。皆様からのお問い合わせの多い内容をFAQとしてホームページに掲載しております。ぜひご舌用ください。 FAQ http://www.epson.jp/faq/

#### それでもトラブルが解決しないときは、以下の①~④をご確認の上、お問い合わせください

①本製品の型番 ②製造番号 ③トラブルの内容 ④エラー表示

●カラリオインフォメーションセンター 製品に関するご質問・ご相談に電話でお答えします。

#### 【電話番号】 050-3155-8022

【受付時間】 月~金曜日9:00~18:00 土日祝日10:00~17:00(1月1日、弊社指定休日を除く) ②上記電話番号をご利用できない場合は、042-589-5251へお問い合わせください。

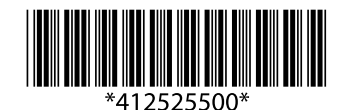